|             |                                          | 〇<br>Newsa 飞宇赐子—Wini2相机可控列表(蓝牙) |     |     |                    |            |           |              |               |       |             |           |                    |                                                                                                    |
|-------------|------------------------------------------|---------------------------------|-----|-----|--------------------|------------|-----------|--------------|---------------|-------|-------------|-----------|--------------------|----------------------------------------------------------------------------------------------------|
| -           | 80.5.0                                   | 世紀方式                            | 54  | • * | 17 0,971 2<br>62.0 | 9/1<br>4(9 | 大臣<br>(17 | 5.8.8<br>49  | #399/7<br>178 | 9788  | 9728        | 882765    | 87<br>878.5        | 92                                                                                                    |
|             | NO 20 YO (NO 100Y)                       | 1.7 EN                          | ÷   | ~   |                    | ×          | ×         | ×            |               | ×     | ×           | 1.00      | ¥7.84              | 1. 期代表学校学校美术法。<br>研究子子与Lanux的建筑之子。<br>研究学子与Lanux的建筑之子。<br>化学校、研究学校、研究、研究、学校、<br>化学校研究学校、在美学校、学校、社会研究研究研究<br>、学校、社会学校、社会学校、社会学校、社会学校、<br>、社会学校、社会学校、社会学校、社会学校、社会学校、社会学校、社会学校<br>Lanux内、社会学校、社会学校、社会学校、社会学校、社会学校、社会学校                                                                                                    |
| <b>8</b> .0 | A4130                                    | 272N                            |     | × . |                    | ×          | ×         | ×            |               | ×     | ×           | 1.00      | ¥1.04              |                                                                                                    |
|             | 44400                                    | 275N                            |     | 1   | 1                  | ×          | ×         | ×            |               | ×     | ×           | 1.00      | VI. 84             | - MESSENEESS.<br>- MESSENEESS.<br>- MESS                                                                                                    |
|             | 28-1                                     | 170N                            |     |     |                    | ×          | ×         | ×            |               | ×     | ×           | 1.01      | V. 14              |                                                                                                    |
|             | 21-140                                   | 皇子世紀                            |     | -   |                    | ×          | ×         | ×            |               | ×     | ×           | 1.00      | VI. 84             |                                                                                                    |
|             | 05                                       | 175N                            |     |     |                    | ×          | ×         | ×            | -             | ×     | ×           | 1.00      | VI.04              |                                                                                                    |
|             | ACE   90% KD                             | 172N                            | ×   | 4   | 1                  | ×          | ×         | ×            | 4             | ×     | ×           | 1.00      | ¥1.04              |                                                                                                    |
|             | ATHE<br>ATHEY CATHING)                   | 175N<br>175N                    |     |     | - 1                | ×          | ×         | ×            | - 1           | ×     | ×           | 1.00      | V1.04<br>V1.04     |                                                                                                    |
|             | A7 80347 80                              | 11759                           | ÷.  |     | 1                  | ×          | ×         | ×            | 4             | ×     | ×           | 1.00      | ¥1.94              |                                                                                                    |
|             | 27-610                                   | 1.121                           | ×.  | ~   |                    | ×          | ×         | ×            | 1             | ×     | ×           | 1.00      | ¥7.04              | 1. 販売業務営業業務会、<br>(1. 販売業務営業務会)(第一年),<br>(相当)(1)(1)(1)(1)(1)(1)(1)(1)(1)(1)(1)(1)(1)                                                                                                    |
|             | 10.28                                    | 1.0 M                           |     | ~   |                    | ×          | ×         | ×            |               | ×     | ×           | 1.0       | V1.88              | 4日本「日本におからしたいかいたします。そう<br>そうはのかいく目したが思想です。<br>そうはのかいく目したが思想です。<br>そうはのかいく目したが思想です。<br>そうはのかいく目したが、日本のたまれ、のやくためたます。<br>をかったので、そうなからであった。<br>と、かられて、そうなからであった。<br>と、かられて、そうなからであった。<br>と、かられて、そうなからであった。<br>と、かられて、そうなからであった。<br>と、のので、そうなからであった。<br>そうない、そうないたちであった。<br>そうないたちであった。<br>そうないたちです。<br>そうないたちであった。<br>そうないたちであった。<br>そうないたちでする。<br>そうないたちです。<br>そうないたちです。<br>そうないたちです。<br>そうないたちです。<br>そうないたちです。<br>そうないたちです。<br>そうないたちです。<br>そうないたちです。<br>そうないたちです。<br>そうないたちです。<br>そうないたちです。<br>そうないたちです。<br>そうないたちです。<br>そうないたちです。<br>そうないたちです。<br>そうないたちでする。<br>そうないたちです。<br>そうないたちです。<br>そうないたちでする。<br>そうないたちでする。<br>そうないたちでする。<br>そうないたちでする。<br>そうないたちでです。<br>そうないたちです。<br>そうないたちです。<br>そうないたちです。<br>そうないたちです。<br>そうないたちです。<br>そうないたちです。<br>そうないたちです。<br>そうないたちです。<br>そうないたちです。<br>そうないたちです。<br>そうないたちでする。<br>そうないたちでする。<br>そうないたちでです。<br>そうないたちでです。<br>そうないたちでです。<br>そうないたちでする。<br>そうないたちです。<br>そうないたちです。<br>そうないたちです。<br>そうないたちでです。<br>そうないたちでです。<br>そうないたちでです。<br>そうないたちでです。<br>そうないたちでです。<br>そうないたちです。<br>そうないたちでです。<br>そうないたちでです。<br>そうないたちでです。<br>そうないたちです。<br>そうないたちでです。<br>そうないたちでです。<br>そうないたちでです。<br>そうないたちでです。<br>そうないたちでです。<br>そうないたちでです。<br>そうないたちでです。<br>そうないたちででです。<br>そうないたちでです。<br>そうないたちででででです。<br>うたったちででです。<br>そうないたちででです。<br>そうつたちでででででで |
|             | 47.111                                   | 2.7 TN                          |     | 1   | · ·                | ×          | ×         | ×            | 1             | ×     | ×           | 4.01      | V1.88              | 4) artiseth 使量一型 instanth 花園 卡男:<br>4) artiseth 使量一更可;<br>2. SANE BLAIR SEA, 点击量学使量,打开相同控制,选择可当相同量学<br>其后,点击选择,等特别可以因:                                                                                                    |
| 81.48       | 9238                                     | 世紀方式                            | 10  | **  | 117 (13719<br>627  | 9/1<br>(89 | 大田<br>475 | 5.8.2<br>47  | #899/7<br>#58 | 9788  | <b>9728</b> | 883765    | <u>ま</u> き<br>田田県本 | 82                                                                                                    |
|             | NEE 2000 II                              | 270N                            |     | ~   |                    | ×          | ×         | ×            | 1             | ×     | ×           | 1.6.3     | ¥1.84              | 1、 具体的一、具体的一、量化、制制。<br>1、 具体的一、具体的一、量化、制制。<br>1、 生态生态和主义。一般的学校、一般的研究和<br>1、 生态生态和主义。一般的学校、一般的研究和<br>1、 的的学校、一般的学校、一般的学校、一般的一般的学校<br>1、 的的学校、一般的学校、一般的一般的学校<br>1、 的的学校、一般的学校、一般的一般的学校<br>1、 的时候、这些是是一个学校和<br>1、 生态生态和主义。<br>1. 新聞新聞的学校、一般的学校、一般的学校、<br>1. 新聞新聞的学校、一般的学校、<br>1. 新聞新聞的学校、<br>1. 新聞新聞的、<br>1. 新聞新聞的、<br>1. 新聞新聞的、<br>1. 新聞的、<br>1. 新聞新聞的、<br>1. 新聞的、<br>1. 新聞新聞的、<br>1. 新聞的、<br>1. 新聞新聞的、<br>1. 新聞的、<br>1. 新聞的、<br>1. 新聞的、<br>1. 新聞的、<br>1. 新聞的、<br>1. 新聞的、<br>1. 新聞的、<br>1. 新聞新聞的、<br>1. 新聞的、<br>1. 新聞新聞的、<br>1. 新聞新聞的、<br>1. 新聞的、<br>1. 新聞新聞的、<br>1. 新聞新聞的、<br>1. 新聞新聞的、<br>1. 新聞新聞的、<br>1. 新聞新聞的、<br>1. 新聞新聞的、<br>1. 新聞新聞的、<br>1. 新聞新聞的、<br>1                                                                                                    |
|             | 000 MOO                                  | 177N                            |     | ~   |                    | ×          | ×         | ×            |               | ×     | ×           | 1.1.0     | V1.84              | 1. 人名英国名爱兰、圣尔公司一支部门一支部建筑<br>、人名英国名爱兰、圣尔公司一支部门一支部建筑<br>、建筑市场、中国大学家、天常教育研究<br>、人名英国名英基金、美学家等等。<br>、名英国名英基金、普尔名英、中国大学校等、人名英国名英国名英国<br>、美国公司英国名英国、普尔名英、中国大学校等、人名英国名英国名英国<br>、美国和美国和美国名英国名英国、英国中、美国、大学家、<br>、美国和美国、美国和美国和美国名英国、美国、美国、美国、美国、<br>、美国和美国、美国、美国、美国、美国、美国、美国、美国、<br>、美国、美国、美国、美国、美国、美国、美国、美国、美国、<br>、美国、美国、美国、美国、美国、美国、美国、美国、<br>、美国、美国、美国、美国、美国、美国、美国、<br>、美国、美国、美国、美国、美国、美国、美国、<br>、美国、<br>、<br>、<br>、                                                                                                    |
|             | 000 H                                    | 2+5H                            |     |     |                    | ×          | ×         | ×            |               | ×     | ×           | 1.8.0     | ¥7.84              | <ul> <li>人名英格兰斯 - 王がらは一支が「一支が声」</li> <li>人名英日斯 - 王がらは一支が「一支が声」</li> <li>人名英日斯 - 王がらは一支が一支が声」</li> <li>人名英日斯 - 王がらは一支が一支が一支が一支の目的、</li> <li>メタンス - エジェンス - エジェンス</li></ul>                                                                                                    |
|             | 800 M.                                   | 177N                            |     | 4   |                    | *          | ×         | ×            | 4             | ×     | ×           | 1.0.0     | ¥1.84              | 1. 共和国第一集团中省第一集团<br>2. 共和国第一年3月12月第七第一条第<br>3. 共和国第一年3月12月第七第一条第一条第<br>3. 共和国第二年3月12日<br>3. 田田市市市市市市市市市市市市市市市市市市市市市市市市市市市市市市市市市市市                                                                                                    |
|             | 600 KT                                   | 275N                            |     |     |                    | ×          | ×         | ×            |               | ×     | ×           | 1.3.1     | ¥1.84              | 1. 利益公司 - 主子や菜 - 上子・山菜 :<br>3. 月前日の - 三子や菜 - 上子・山菜 :<br>3. 月前日の - 三子の子 - 二子の子 - 二子の - 二子の - 二子の - 二子の - 二子の - 二子の - 二子の - 二子の - 二子の - 二子の - 二子の - 二子の - 二子の - 二子の - 二子の - 二子の - 二子の - 二子の - 二子の - 二子の - 二子の - 二子の - 二子の - 二 二子の - 二 二子の - 二 二子の - 二 二 二子の - 二 二子の - 二 二子の - 二 二子の - 二 二 二 二子の - 二 二 二 二 二 二 二 二 二 二 二 二 二 二 二 二 二 二                                                                                                    |
|             | NGE #10                                  | 275N                            |     | ~   |                    | ×          | ×         | ×            |               | ×     | ×           | 1.0.0     | ¥1.84              | 1、我回回一步是不是一些一些的。<br>从我回回一步一个资源是一支提出来的表示的。在这家是这样没有<br>1、总会正常正是有一支学校里,他们不知道不是一支。这些话题来的表示。<br>的情况是一条是的文化,我们不是一次的一个人,我们们就是我们的。这个话<br>2、总会正常是一般的人们是我们一般一个人的一个人们的一个人们的一个人们的一个人们的一个人们的一个人们的一个人们的一                                                                                                    |
|             | NGE 860                                  | 210 EN                          |     |     |                    | ×          | ×         | ×            |               | ×     | ×           | 1.6.0     | ¥1.84              | 1. 当大学・スティーター<br>1. 当大学・スティーター<br>1. 世界大学の学校・スティーターの研究化TFT、通知TMELの形成の形成<br>3. 世界大学の学校、大学・スティーターの研究化TFT、通知TMELの形成の形成<br>4. 世界で、本学校の研究研究の「大学の社」・学校で、本計算能の理想化の改良<br>5. 世界、本学校の社会、大学の社(本学校)、<br>1. 大規模な会社、主要では、本学校では、一般であり、                                                                                                    |
|             | 000 MDD Mark 11                          | 2.7 EN                          |     |     |                    | ×          | ×         | ×            | 4             | ×     | ×           | 1.6.1     | V. 88              | 2、AndBook - 生命公司 - 年代,「加加的小市政治」。 电相关的 And<br>Barton, warange at Ramadol<br>1. AndBook - Thread, Amadol<br>2. AndBook - Thread, Amadol<br>4. AndBook - Thread, Amadol<br>4. AndBook - Thread, Amadol<br>4. AndBook - Charles - And<br>4. AndBook - Charles - And<br>4. AndBook - Charles - And<br>5. AndBook - Charles - And<br>5. AndBook - Charles - And<br>5. AndBook - Charles - And<br>5. AndBook - Charles - And<br>5. AndBook - Charles - And<br>5. AndBook - Charles - And<br>5. AndBook - Charles - And<br>5. AndBook - Charles - And<br>5. AndBook - Charles - And<br>5. AndBook - Charles - And<br>5. AndBook - Charles - And<br>5. AndBook - AndBook - Charles - And<br>5. AndBook - Charles - And<br>5. AndBook - AndBook - Charles - And<br>5. AndBook - AndBook -                                                                                                    |
|             | Franc Dars 47 X Barls 111                | 877N                            |     |     |                    | ×          | ×         | ×            |               | ×     | ×           | 1.1.0     | liarteeth_V10      | <ul> <li>1. 丸地道(中国王 里中)(東一山市)</li> <li>1. カル道(中国王 王)</li> <li>1. カル道(中国王 王)</li> <li>1. カル道(中国王 王)</li> <li>1. カル道(中国王 王)</li> <li>1. 市場(中国王 王)</li> <li>1. 市場(日田王)</li> <li>1. 市場(日田王)</li> <li>1. 市場(日田王)</li> <li>1. 市場(日田王)</li> <li>1. 市場(日田王)</li> <li>1. 市場(日田王)</li> <li>1. 市場(日田王)</li> <li>1. 市場(日田王)</li> <li>1. 市場(日田王)</li> <li>1. 市局(日田)</li> <li>1. 市局(日田</li></ul>                                                                                                    |
|             | 000 No Nork 11                           | 1.7 EN                          |     |     |                    | ×          | ×         | ×            |               | ×     | ×           |           | Dartanth, VID      | 1. 久美泉谷田王 - 御子道王 - 八日、<br>ス小橋道田王 - 小洋 小菜 小菜 - 小菜 - 小菜 - 小菜 - 小菜 - 小菜 - 小                                                                                                    |
| 81.4.8      | 9238                                     | 世紀方式                            | 5.6 | • 5 | 전체리소동문<br>개        | 9/1<br>479 | 28<br>47  | 8,8,2<br>(19 | 半接纳/1<br>均素   | Q78.8 | <b>R728</b> | 88.2/16.8 | 東市<br>田田県本         | 82                                                                                                    |
|             | 110                                      | 2.7 EN                          |     |     | × .                | ×          | *         | ×            | ×             | *     | ×           | 1.10      | V1.84              | 1. 時代完成年間一天時間一, 第二、日本、「市市大市市市市市市<br>2. 水水工作業品等一量半合業一部部活動化产。选择加強品的制度量多系統<br>在時<br>2. 水水工作業品等。重要加強行、通序制作的量便之以及及加減、重要等<br>基件、通常和民族性化之间及至常                                                                                                    |
|             | 294                                      | 2.7 TM                          | a.  |     | 4                  | ×          | ×         | ×            | ×             | ×     | ×           | 3.40      | V1.88              | 1、新兴业主要中于共殖管理(4.4.1.6.25)一番今月规则扩展<br>2、由生工作常志者 - 急于在夏一 物能性的作用,选择时能能引用能量于系统<br>克野<br>2、白子和抗失地原源。 整整的时子,将将他们能够完全认真正能,更更多<br>每时,将特别的能够完全这么多多多                                                                                                    |
|             | I #                                      | 2.7 TN                          |     |     |                    | ×          | ×         | ×            | ×             | ×     | ×           | 1.10      | V. 81              | 1. 制花用香菜等一具地透觉(加小口 高田)一般与洗得透觉像<br>2. 多处工艺家名号一直子考美一制能力能打开,选择加强运用和成美子系统<br>差数<br>2. 含于最优化最优化,是我没有了,是并和我们就是他们以及比较,比如是<br>每7、通用和优化的优化之间及多多                                                                                                    |
|             | z ~                                      | 2.0 EN                          |     |     | ~                  | ×          | *         | ×            | *             | *     | ×           | 1.80      | V1.88              | 1. 制的设定算单一升线通常(第-17)提示)一样分升线通控道<br>2. 与由生力算不得一直半分量一制能控制行件,选择和描述的制的量平本标<br>差数<br>2. 白子和灰形绘影响,重要的照时,通用制的加强使工作加工的机,重要等<br>用时,可能和和描述用中的一种用                                                                                                    |
| 81.48       | 10.05°                                   | 世紀方式                            | 1.0 | ••  | -                  | 9/1        | 18        | 6.6.8        | *89/1         | 9788  | 9728        | ******    |                    | 80                                                                                                    |
|             | 647-16                                   | 877N                            |     |     |                    | ×          | ×         | ×            | ×             | ×     | ×           | 0.6       | 1.04               | 1. 20-281元年夏年後年,所有許者每年期前的時間代,北方面了臺一位的<br>在美國的資源 - 20-28-28<br>10 月前日前,北京市政府建立的学校。 人名英中考察,计时有的时候<br>第4220-0-2820年後年,日本,人名英中考察,计时有的时候<br>第4220-0-2820年後年時,日本人名英中考察学校的第一日<br>年代王代的大学校、中国、王代王代、中国、王代王代王代王代王代王代王代王代王代王代王代王代王代王代王代王代王代王代王代                                                                                                    |
|             | la <sup>p</sup> ni                       | 177N                            | ×.  | ~   | ,                  | ×          | ×         | ×            | ×             | ×     | ×           | 82.01     | 1.06               | 1、40~80元世界生产增,产生和考虑利用的发展的现在。12万万个增小型的<br>基督教的资格。40~43<br>2010年1月1日,2011年1月1日,2011年1月1日,2011年1月1日<br>1月1日—1月1日至1日,11日(1日),2011年1月1日(日本)<br>1月1日—1月1日(日本)、2011年1月1日(日本)、2011年1月1日)<br>2011年1月1日<br>2011年1月1日(日本)、2011年1月1日)、2011年1月1日)、2011年1月1日<br>2011年1月1日<br>2011年1月1日(日本)、2011年1月1日)、2011年1月1日<br>2011年1月1日                                                                                                    |
|             | Gabur Dista                              | 275N                            | a.  | ~   | ×.                 | ×          | ×         | ×            | ×             | ×     | ×           | 0.00      | 1.04               | 1、M-+和武学是学校博,文艺文学者-福子-世界-世界-世界-世界-<br>2、四年4月4、王月本内国本政党学会、人名英宁爱、「中華和世界<br>第世紀新聞王子<br>第世紀新聞王子子<br>第世紀新聞王子子<br>第世紀新聞王子子<br>第世紀新聞王子子<br>第世紀新聞王子子<br>第世紀新聞王子子<br>第世紀新聞王子子<br>第世紀新聞王子子<br>第世紀新聞王子子<br>第世紀新聞王子子<br>第世紀新聞王子子<br>第世紀新聞王子子<br>第世紀新聞王子子<br>第世紀新聞王子子<br>第世紀新聞王子子<br>第世紀新聞王子子<br>第世紀新聞王子子<br>第世紀新聞王子子<br>第世紀新聞王子子<br>第世紀新聞王子子<br>第世紀新聞王子子<br>第世紀新聞王子子<br>第世紀新聞王子子<br>第世紀新聞王子子<br>第世紀<br>第世紀<br>第一一<br>第世紀<br>第一一<br>第一一<br>第二〇-<br>第一一<br>第二〇-<br>第二〇-<br>第二                                                                                                    |
|             | Gebra? II ash                            | 2+5N                            |     |     |                    | ×          | ×         | ×            | ×             | ×     | ×           | 0.0       | 1.04               | 1. 20-1825年2月1日,并非地址和新的市场的发,工艺为了由于在<br>1. 20-1825年2月1日,并非地址和新的市场的发展,在是中国,计学和中国。<br>21. 2018年4月,工艺和国际和公式全球,人名克尔里,广学和国际和<br>21. 2019年4月,工艺和国际和公式中国。<br>21. 2019年1日,21. 2019年1日,<br>21. 2019年1日,21. 2019年1日,<br>21. 2019年1日,21. 2019年1日,21. 2019年1日<br>21. 2019年1日,21. 2019年1日,21. 2019年1日<br>21. 2019年1日,21. 2019年1日,21. 2019年1日<br>21. 2019年1日,21. 2019年1日,21. 2019年1日<br>21. 2019年1日,21. 2019年1日,21. 2019年1日<br>21. 2019年1日,21. 2019年1日,21. 2019年1日<br>21. 2019年1日,21. 2019年1日,21. 2019年1日<br>21. 2019年1日,21. 2019年1日,21. 2019年1日<br>21. 2019年1日,21. 2019年1日,21. 2019年1日,21. 2019年1日<br>21. 2019年1日,21. 2019年1日,21. 2019年1月,21. 2019年1日,21. 2019年1日,21. 2019年1日,21. 2019年1日,21. 2019年1日,21. 2019年1日,21. 2019年1日,21. 2019年1日,21. 2019年1日,21. 2019年1日,21. 2019年1日,21. 2019年1日,21. 2019年1日,21. 2019年1日,21. 2019年1日,21. 2019年1日,21. 2019年1日,21. 2019年1日,21. 2019年1日,21. 2019年1日,21. 2019年1日,21. 2019年1日,21. 2019年1日,21. 2019年1日,21. 2019年1月,21. 2019年1日,21. 2019年1日,21. 2019年1月,21. 2019年1日,21. 2019年1日,21. 2019年1月,21. 2019年1日,21. 2019年1日,21. 2019年1月,21. 2019年1日,21. 2019年1日,21. 2019年1月,21. 2019年1日,21. 2019年1日,21. 2019年1月,21. 2019年1日,21. 2019年1日,21. 2019年1月,21. 2019年1日,21. 2019年1月,21. 2019年1月,21. 201                                                                                                    |
|             | lafta2 linite                            | 2.7 EN                          | ×.  |     |                    | ×          | ×         | ×            | ×             | ×     | ×           | 0.10      | 1.06               | 前日、百年盛亡兵台市總建世林開送時(4月24), (1821),<br>日、山小期武学型学师,王王王下等-431-1231-1232, (1822),<br>日、河市市市,王君子同志,王君子下委任-1231-1232, (1822), (1823),<br>日、河市山小町三里,王子(1823), (1824), (1824), (1824),<br>日、河市山小町三里,王子(1823), (1824), (1824), (1824), (1824),<br>日、田小町山大町三里, (1824), (1824), (1824), (1824), (1824), (1824),<br>日、田小町山大町三里, (1824), (1824), (1                                                                                                    |
| Gallery.    | fafraf Einh                              | R.F.T.N                         |     |     |                    | ×          | ×         | ×            | ×             | ×     | ×           |           | 1.04               | <ul> <li>・・・・・・・・・・・・・・・・・・・・・・・・・・・・・・・・・・・・</li></ul>                                                                                                    |
|             | la <sup>p</sup> u <sup>g</sup> Est.      | 270N                            | ,   | ÷   | -                  | ×          | ×         | ×            | ×             | ×     | ×           | 0.73      | 1.04               | 1. 品中·新闻资源》中, 天武为了中·北京中·北京中全、北京中市、和田市、<br>(金融一市小市市)<br>2. 四市中市、王市市内市本区文学、永信中学者、丁学和大学、<br>学校市小学研究学校、中心、中学、正式、名学校、中学、中学、中学、<br>中学、中学、中学、中学、中学、中学、中学、中学、中学、中学、中学、中学、中学、中                                                                                                    |
|             | lates 10                                 | 275N                            | ÷   |     | -                  | ×          | ×         | ×            | ×             | ×     | ×           | 0.4       | 1.06               | 1、50~月間である。またまであたし、小型の小型の「小型の小」<br>さったい、50~月間、3<br>かったい、50~月間、3<br>たい、50~月間、50<br>に、50~月間、50<br>に、50<br>に、50~月間、50<br>に、50~月間<br>この<br>この<br>この<br>この<br>この<br>この<br>この<br>この<br>この                                                                                                    |
|             | an an an an an an an an an an an an an a | 2.7 EN                          | ×   |     |                    | ×          | ×         | ×            | ×             | ×     | ×           | 0.0       | 1.04               | 1. 山山山市 建水油 (大田市 高泉市 市政市 大田泉市 名田泉市 名田泉市 石<br>日本市 日本市 日本市 日本市 日本市 日本市 日本市 日本市 日本市 日本市                                                                                                    |
|             | later Rec                                | 877N                            |     |     |                    | ×          | ×         | ×            | ×             | ×     | ×           | 0.00      | 1.04               | 1、MA-P是学校等,工艺工艺等于是是一些财富者,也想要(这条是<br>"MA- 我了)」<br>1. 计算书来来,工艺是的成选和JOHE ,且是学校里,打学和优别。<br>1. 计算书来来,工艺是的成选和JOHE ,是是学校里,打学和优别。<br>我们们的一个人们的主义是学校,是个一个人们的一个人们的一个人们的一个人们的工作。<br>我们们们们们们们们们们们们们们们们们们们们们们们们们们们们们们们们们们们们                                                                                                    |
|             | lahul                                    | RANK.                           |     | ×   |                    | ×          | ×         | ×            | *             | ×     | ×           | 0.10      | 1.04               | <ol> <li>ムールークタクター、システアル・マルームのキャックス</li> <li>カーフト・スター、マルース・マルームのキャックス</li> <li>オート・スター、マルース・マース・スター・スター、アクタース</li> <li>オート・スター、マルース・マース・スター、スター、アクタース</li> <li>オート・スター、スター、スター、スター、スター、スター、スター、スター、スター、スター、</li></ol>                                                                                                    |
| 28)<br>     | 378882 · *** 84733                       | +#8 <b>2</b> -                  | ·   |     | •                  | ·          | ·         | ·            |               | ·     | ·           | ·         | · · · · · ·        |                                                                                                    |